Tribunal Regional do Trabalho da 2ª Região Escola Judicial – EJUD2 Biblioteca Dr. Nebrídio Negreiros

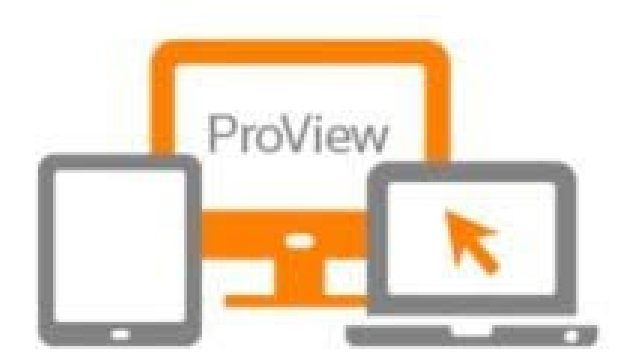

# Manual do usuário ProView

### Meu primeiro acesso

### Passo 1

Vamos começar a utilizar o ProView? Siga o passo a passo deste manual e logo você terá acesso a mais de 750 obras disponíveis na plataforma.

Abra o site do TRT-2 no seu navegador. Vá em Institucional > Biblioteca e clique na aba + do ProView.

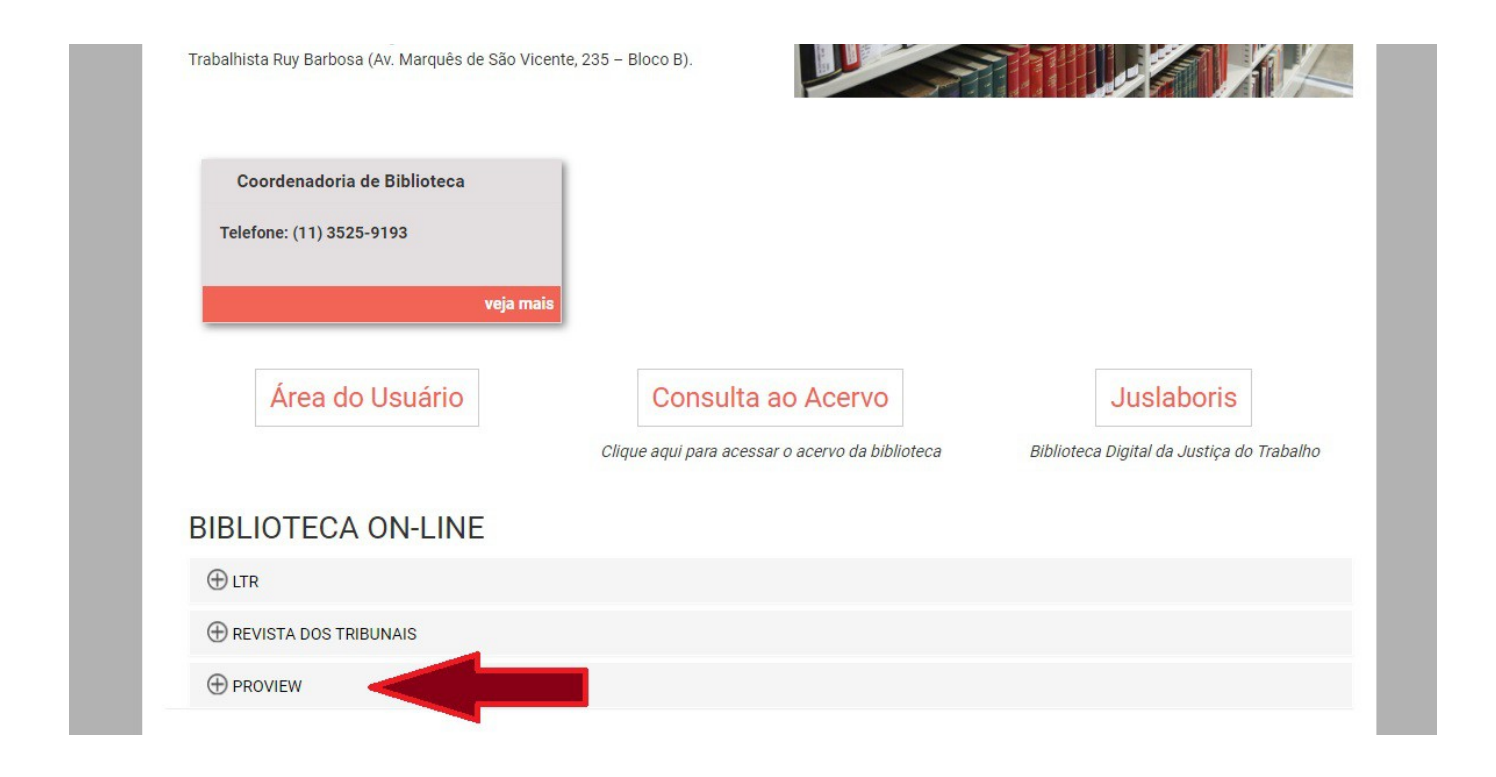

### Clique em "Meu primeiro acesso".

| BIBLIOTECA ON-LINE      |                                                                                                    |
|-------------------------|----------------------------------------------------------------------------------------------------|
| ⊕ LTR                   |                                                                                                    |
| ⊕ REVISTA DOS TRIBUNAIS |                                                                                                    |
|                         |                                                                                                    |
| ProView                 | A <b>ProView</b> é uma plataforma da Thomson Reuters que reúne mais de 750<br>obras do catálogo da Editora Revista dos Tribunais. Além de livros, a<br>plataforma disponibiliza alguns códigos comentados e revistas.<br><b>Meu primeiro acesso</b><br>Para acessar pela primeira vez, utilize o login e a senha da intranet. Na tela<br>inicial do Proview, clique no avatar avatar proview >>> <b>Personalizar</b> e crie<br>uma conta no OnePass. Pronto: com uma conta personalizada você já pode<br>fazer anotações e marcações nos livros. E no próximo acesso pode entrar<br>clicando no botão abaixo, "Já possuo uma conta OnePass". |
|                         | Meu primeiro acesso                                                                                                    |
|                         | Já possuo uma conta OnePass                                                                                                    |
|                         | Manual do usuário ProView                                                                                                    |

### Para acessar pela primeira vez, entre com seu login e senha da Intranet.

| Confirme o Usuário da Área Restrita                                                                          |
|----------------------------------------------------------------------------------------------------|
| Usuário                                                                                                    |
| Senha                                                                                                    |
| PROSSEGUIR                                                                                                   |
| PROSSEGUIR                                                                                                   |
| PROSSEGUIR<br>Problemas com sua senha?<br>Entre em contato com o Service Desk da Secretaria de Tecnologia da |

Pronto, você já adentrou a plataforma e pode acessar os livros que quiser. MAS como ainda não tem o CADASTRO PERSONALIZADO, não conseguirá fazer anotações, marcações, salvar capítulos em formato pdf e imprimir.

### Vamos personalizar seu cadastro criando uma conta OnePass?

Clique no avatar que está no canto superior direito.

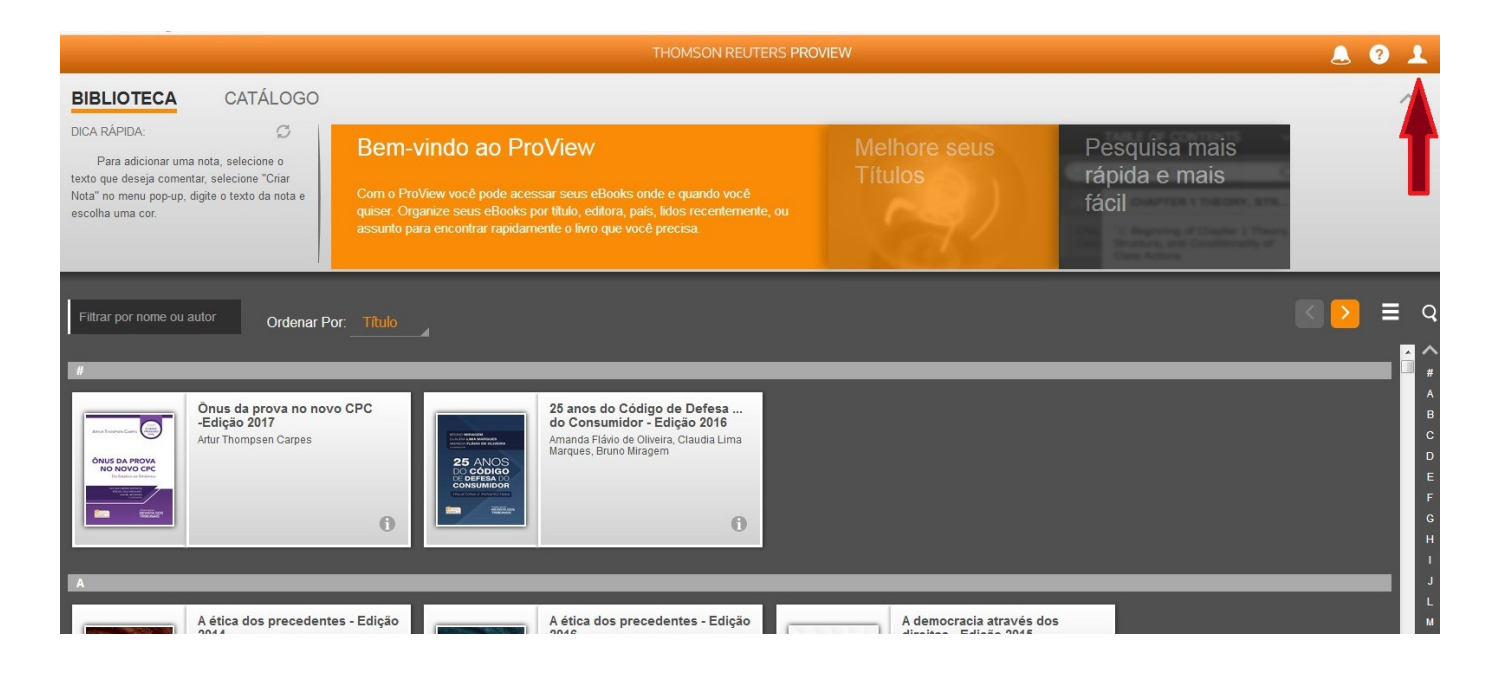

### Após clicar no avatar, clique em "Personalizar".

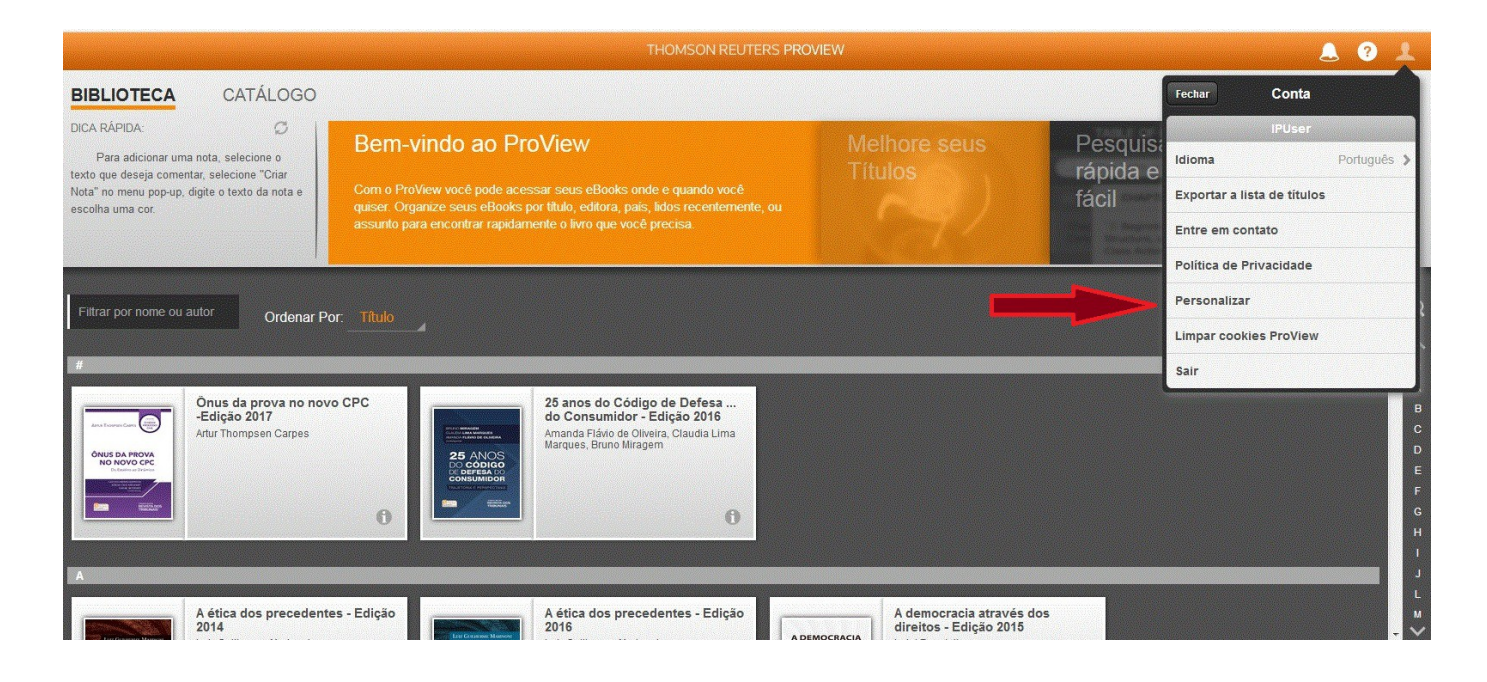

### Clique em "Criar conta"

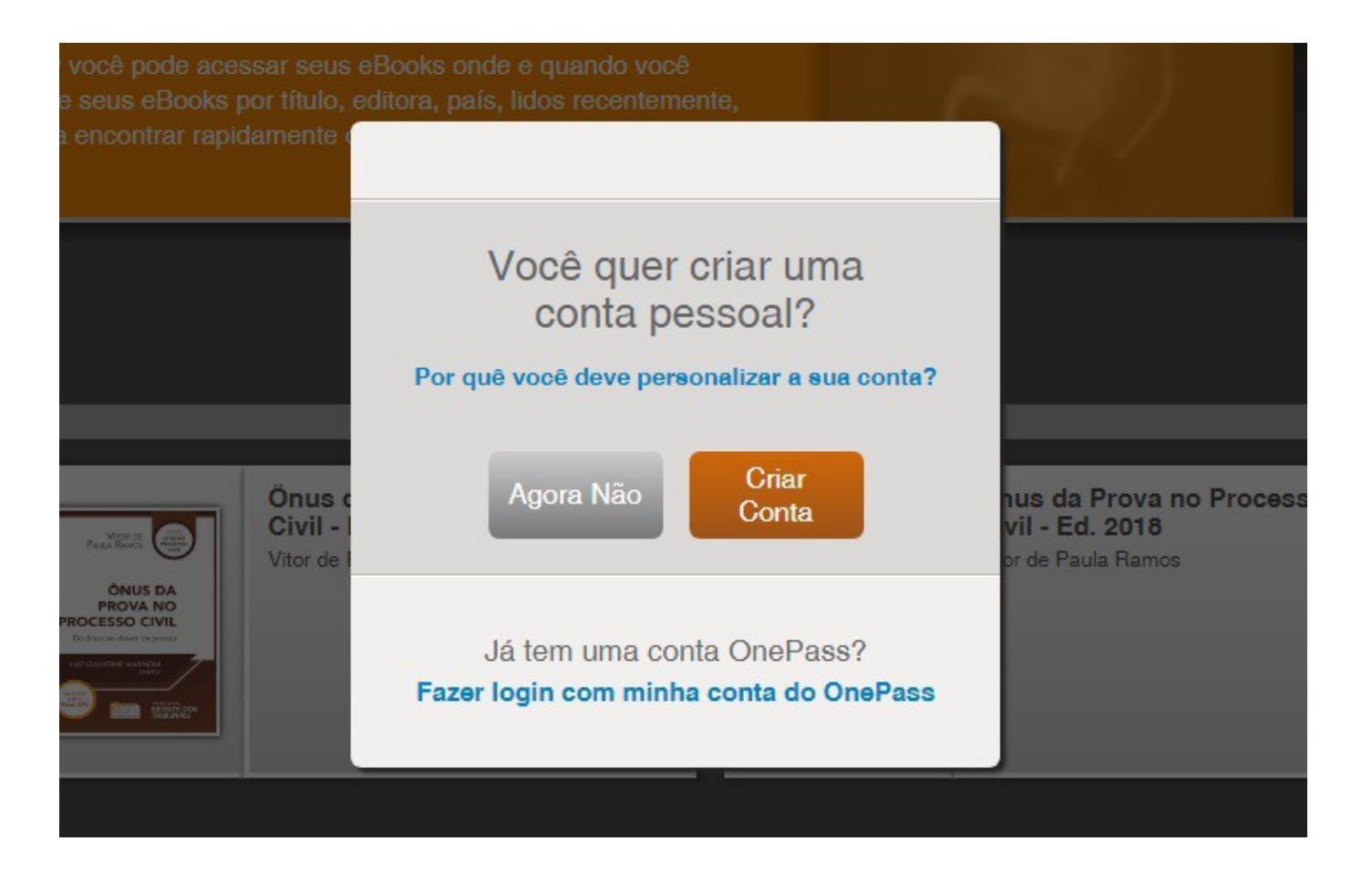

# Nesta tela, insira os dados pedidos: nome, sobrenome e e-mail institucional. Depois clique no botão "Personalizar".

|                                                                                                    |                                                                                                    |                                                                                                    | . 0 1                                                                                          |
|----------------------------------------------------------------------------------------------------|----------------------------------------------------------------------------------------------------|----------------------------------------------------------------------------------------------------|------------------------------------------------------------------------------------------------|
| BIBLIOTECA CATÁLOGO                                                                                                    |                                                                                                    |                                                                                                    | Fechar Conta                                                                                   |
| DICA RÁPIDA: C<br>Para adicionar uma nota, selecione o<br>texto que deseja comentar, selecione "Criar<br>Nota" no menu pop-up, digite o texto da nota e<br>escolha uma cor. | Bem-vindo ao ProView<br>Com o ProView você pode acessar seus<br>quiser. Organize seus eBooks por titulo, e<br>assunto para encontrar rapidamente o live | Melhore seus<br>Títulos<br>Vamos começar<br>Porfavo, preencha estes campos para que<br>possamos ajuda 40 a configurar a sua conta<br>OnePass.                                                                             | IPUser Idioma Português > Exportar a lista de titulos Entre em contato Política de Privacidade |
| Filtrar por nome ou autor Ordenar Por:                                                                                                    | : Título                                                                                                    | Nome Sobrenome Email Cancelar Personalizar                                                                                                    | Personalizar<br>Limpar cookies ProView<br>Sair                                                 |
| Onus da prova no novo d<br>-Edição 2017<br>Artur Thompsen Carpes                                                                                                    | CPC                                                                                                    | Você será direcionado para o site do OnePass. Quando você<br>retornar ao ProView, você deve entrar com o seu novo nome<br>de usuário e senha OnePass.<br>Marcador de Página, podendo ser localizado em futuras<br>vistas. | 8<br>C<br>D<br>E<br>F<br>G<br>G<br>H<br>I                                                      |
| A ética dos precedentes 2014                                                                                                    | - Edição A ética do<br>2016                                                                                                    | s precedentes - Edição A democracia através dos direitos - Edição 2015                                                                                                    | ງ<br>ເ<br>ພ                                                                                    |

### Você precisa dar um nome a esse acesso que está fazendo através da plataforma oferecida pela Biblioteca do TRT-2. Nomeie como "Proview". Embaixo, escreva seu e-mail institucional.

| to                                  |                                                                                                    |                                                                                                    |                                                                                                    |                                                                                                    |
|-------------------------------------|----------------------------------------------------------------------------------------------------|----------------------------------------------------------------------------------------------------|----------------------------------------------------------------------------------------------------|----------------------------------------------------------------------------------------------------|
| W                                   |                                                                                                    |                                                                                                    |                                                                                                    |                                                                                                    |
| de registo                          |                                                                                                    |                                                                                                    |                                                                                                    |                                                                                                    |
| 96077522-M9Q7MK                     |                                                                                                    |                                                                                                    |                                                                                                    |                                                                                                    |
| ta personalizada                    |                                                                                                    |                                                                                                    |                                                                                                    |                                                                                                    |
| esta chave de registo a uma etiques | ueta para diferenciá-la da                                                                               | as .                                                                                                    |                                                                                                    |                                                                                                    |
|                                     |                                                                                                    |                                                                                                    |                                                                                                    | Aqui, escreva                                                                                                    |
|                                     |                                                                                                    |                                                                                                    |                                                                                                    | "Proview"                                                                                                    |
|                                     |                                                                                                    |                                                                                                    |                                                                                                    |                                                                                                    |
|                                     |                                                                                                    |                                                                                                    |                                                                                                    | Escreva seu e-ma                                                                                                    |
|                                     |                                                                                                    |                                                                                                    |                                                                                                    | institucional                                                                                                    |
|                                     | to<br>W<br>de registo<br>06077522-M9Q7MK<br>ta personalizada<br>esta chave de registo a uma etiqu<br>es. | to<br>w<br>de registo<br>06077522-M9Q7MK<br>ta personalizada<br>esta chave de registo a uma etiqueta para diferenciá-la da<br>es. | to<br>w<br>de registo<br>06077522-M9Q7MK<br>ta personalizada<br>esta chave de registo a uma etiqueta para diferenciá-la das<br>es. | to<br>w<br>de registo<br>06077522-M9Q7MK<br>ta personalizada<br>esta chave de registo a uma etiqueta para diferenciá-la das<br>es. |

# Preencha seus dados conforme as instruções da imagem abaixo.

| Informações pessoais                                                                                                    |                                           |
|----------------------------------------------------------------------------------------------------|-------------------------------------------|
| Nome próprio                                                                                                    |                                           |
|                                                                                                    | Escreva seu primeiro i                    |
| Apelido                                                                                                    |                                           |
|                                                                                                    | Escreva seu último<br>sobrenome           |
| E-mail                                                                                                    |                                           |
|                                                                                                    | Escreva seu e-mail<br>institucional       |
| Confirmar e-mail                                                                                                    |                                           |
|                                                                                                    | Confirme seu e-mail                       |
| E-mails adicionais (opcional)<br>O OnePass pode enviar notificações da conta a outros utilizadores, tais como administradores. Separe<br>os vários endereços de e-mail com vírgulas. |                                           |
|                                                                                                    | Se desejar, cadastre ur<br>mail adicional |

Agora você vai criar seu usuário e sua senha de acesso. Vamos simplificar? Use como nome de usuário seu e-mail institucional, e como senha coloque a mesma que você usa na Intranet. Depois de preencher os dados abaixo, clique em "criar".

| Segurança                                                                                              |                                                     |               |                                                              |
|----------------------------------------------------------------------------------------------------|-----------------------------------------------------|---------------|--------------------------------------------------------------|
| Nome de Usuário<br>O seu nome de utilizador é sensível à utiliz                                        | ação de maiúsculas.                                 |               | Cadastre como nome de                                        |
| usuario@trtsp.jus.br                                                                                   | 3                                                   |               | usuário o seu e-mail                                         |
| Entre 8 e 70 carateres                                                                                 |                                                     |               | institucional                                                |
| Senha                                                                                                  |                                                     |               | Recomendamos que cadastre                                    |
|                                                                                                    |                                                     | Mostrar texto | mesma senha que você utiliza                                 |
| Entre 8 e 16 carateres<br>3 de 5 tipos de carateres<br>Letra maiúscula<br>Letra minúscula<br>Algarismo | Caráter especial (@ # \$)<br>Outro caráter (¢,∕€,€) |               | Intranet, pois ela já cumpre o<br>requisitos                 |
| Confirmar palavra-passe                                                                                |                                                     |               |                                                              |
|                                                                                                    |                                                     | Mostrar texto | Confirme sua senha                                           |
| Pergunta de segurança                                                                                  |                                                     |               | Selecione uma pergunta de                                    |
| Selecionar uma pergunta de segur                                                                       | ança                                                | -             | segurança para recuperar seu<br>nome de usuário ou senha, er |
| Resposta                                                                                               |                                                     |               | caso de esquecimento                                         |
|                                                                                                    |                                                     |               | Responda a pergunta escolhio                                 |

## Registro concluído! Clique em "Continuar para ProView" para fazer seu login.

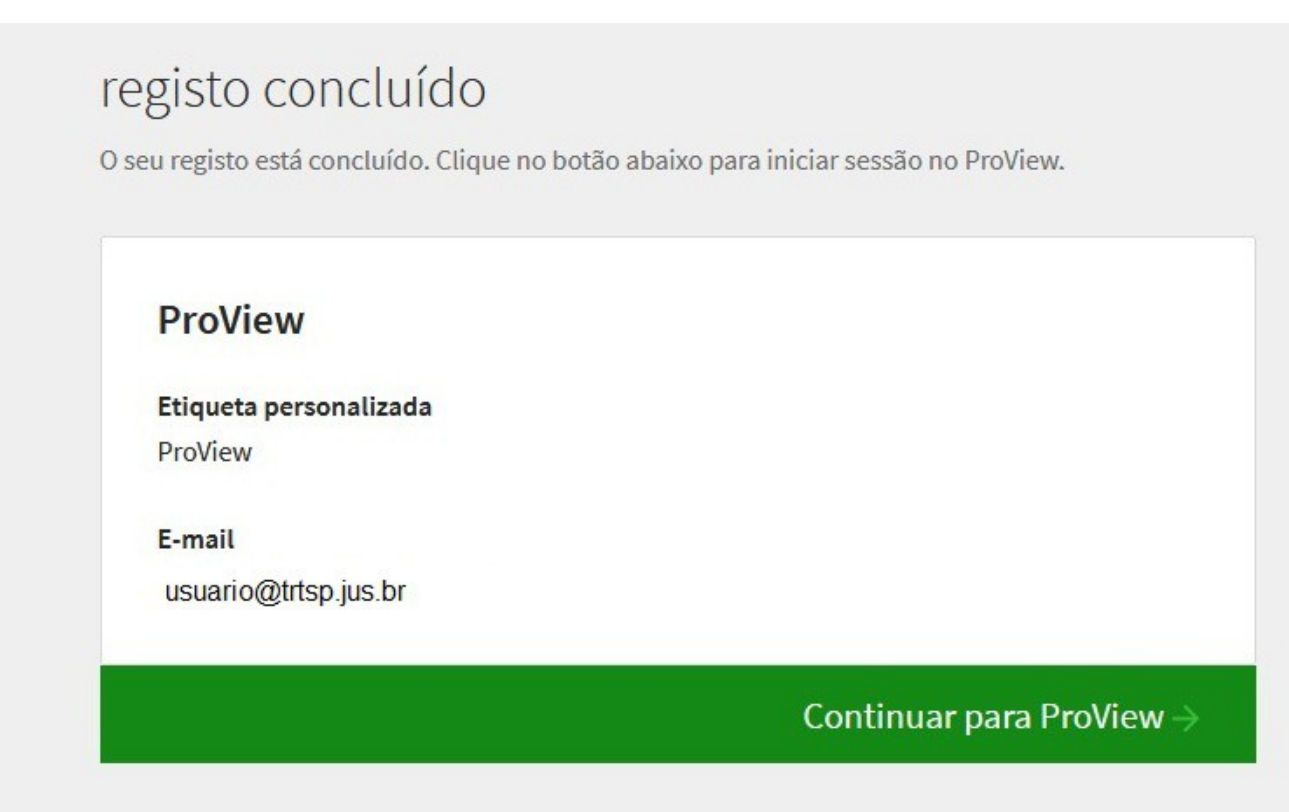

#### Autenticação de dois passos

A autenticação de dois passos mantém o seu perfil seguro ao exigir um código além da palavra-passe habitual. Esta funcionalidade funciona como uma camada de segurança adicional para garantir que nenhum outro utilizador acede ao seu perfil.

Configurar a autenticação de dois passos

### <u>Passo 12</u>

# Agora que você já criou sua conta OnePass, faça seu login para acessar o ProView.

|                    | ProView<br>Iniciar sessão com o OneP                                     | 'ass                                             |
|--------------------|--------------------------------------------------------------------------|--------------------------------------------------|
| no co, cou ucuário | Entre com um Código de l<br>Nome de Usuário                              | Empréstimo<br>Esqueceu-se do nome de utilizador? |
| mail institucional | Senha                                                                    | Esqueceu-se da palavra-passe?                    |
|                    |                                                                          | Mostrar texto                                    |
|                    | Guardar nome de utilizad<br>Guardar nome de utilizad<br>Iniciar a sessão | dor<br>dor e palavra-passe                       |
|                    |                                                                          |                                                  |

### <u>Passo 13</u>

### Nesta tela, clique em "OK".

| THOMSON REUTERS PROVIEW                                                                                                    |                                                                                                    |                                             |                             |                     |
|----------------------------------------------------------------------------------------------------|----------------------------------------------------------------------------------------------------|---------------------------------------------|-----------------------------|---------------------|
| LIBRARY CATALOG<br>QUICK TIP: Ø<br>To add a Note, select the text you wish<br>to comment on, select "Add Note" from the<br>popup menu, type your note, and choose a<br>color label. |                                                                                                    |                                             | Faster, easier<br>searching | ^                   |
| Filter by Name or Author Sort By: The<br>Druss da prova no novo (<br>-Edição 2017<br>Artur Thompsen Carpes                                                                          | CPC<br>ESCANSE<br>CONTINUE<br>CONTINUE<br>CO | nent.<br>w Privacy Statement                |                             | A B C D E F G H I I |
| A Ática dos precedentes<br>2014<br>Luiz Guiherme Marinoni                                                                                                    | - Edição<br>Preferred Language:<br>English - UK English - US Français<br>Português 한국어 Pycorut                                                                                                    | cia através d<br>Español<br>Türk<br>Wermuna | os                          | L<br>M<br>O         |

### <u>Passo 14</u>

### Como as informações estão todas em inglês, vamos mudar o idioma? Clique no avatar (canto superior direito), depois em "Language" e escolha "Português".

| THOMSON REUTERS PROVIEW                                                                                  |                                                                          |                                                                                 |                                                                                                    |                                                                       |                   | 🔔 📀 💄                                                                         |
|----------------------------------------------------------------------------------------------------|--------------------------------------------------------------------------|---------------------------------------------------------------------------------|----------------------------------------------------------------------------------------------------|-----------------------------------------------------------------------|-------------------|-------------------------------------------------------------------------------|
| LIBRARY                                                                                                  | CATALOG                                                                  |                                                                                 |                                                                                                    |                                                                       | Clos              | e Account                                                                     |
| QUICK TIP:<br>To add a Note, sele<br>to comment on, select ",<br>popup menu, type your r<br>color label. | Ø<br>ect the text you wish<br>'Add Note'' from the<br>note, and choose a | Welcome to ProV<br>ProView provides the ability to an<br>and whenever you want. | Rew                                                                                                    | Enhance Your<br>Titles                                                | Lan<br>Exp<br>Con | usuario@trtsp.jus.br<br>guage English - US ><br>ort List of Titles<br>tact Us |
| Fitter by Name or Aul                                                                                    | thor Sort By: T                                                          | itle                                                                            |                                                                                                    |                                                                       | Clea              | ar ProView Cookies                                                            |
|                                                                                                    | Önus da prova no novo<br>-Edição 2017<br>Artur Thompsen Carpes           | CPC                                                                             | 25 anos do Código de Defesa<br>do Consumidor - Edição 2016<br>Amanda Fiska de Olveira, Claudia Lima<br>Marques, Bruno Miragem |                                                                       | Sign              | I OUT                                                                         |
| A<br>Lordname Names<br>AFECEDADES<br>Detitioned desare (1)                                               | A ética dos precedente<br>2014<br>Luiz Guilherme Marinoni                | s - Edição<br>A ÉTICA DOS<br>PRECEDINTES                                        | A ética dos precedentes - Edição<br>2016<br>Luiz Guilherme Marinoni                                                           | A democracia através dos<br>direitos - Edição 2015<br>Luigi Ferrajoli | Monito            | r do DANFE View                                                               |

### Pronto! Seu acesso está personalizado e agora você já pode fazer marcações, anotações e destaques nos livros, além de poder baixar capítulos em pdf e imprimi-los.

| THOMSON REUTERS PROVIEW                                                                                                    |                                                                                                    |                                                                                                    |                                         |  |                  |
|----------------------------------------------------------------------------------------------------|----------------------------------------------------------------------------------------------------|----------------------------------------------------------------------------------------------------|-----------------------------------------|--|------------------|
| BIBLIOTECA CATÁLOGO                                                                                                    |                                                                                                    |                                                                                                    |                                         |  | ^                |
| DICA RÁPIDA:<br>Para adicionar uma nota, selecione o<br>texto que deseja comentar, selecione "Criar<br>Nota" no menu pop-up, digite o texto da nota e<br>escolha uma cor.<br>Com<br>quiss<br>ou a | em-vindo ao ProView<br>o ProVew você pode acessar seus eBooks onde e quando você<br>er. Organize seus eBooks por titulo, editora, pais, lidos recentemente,<br>ssunto para encontrar rapidamente o livro que você precisa. | Melhore seus<br>Títulos                                                                                  | Pesquisa mais<br>rápida e mais<br>fácil |  |                  |
| Filtrar por nome ou autor Ordenar Por: Titu                                                                                                    |                                                                                                    |                                                                                                    |                                         |  | <b>≣</b> α       |
|                                                                                                    | 0                                                                                                    |                                                                                                    |                                         |  | ▲ ▲<br>B<br>C    |
| Código Civil Comentado<br>Nelson Nery Jr., Rosa Maria de Andrad<br>Nery                                                                                                    | e Código Civil Comentado -<br>Edição 2017<br>Neison Nery Junior                                                                                                    | Código de Processo Civil<br>Luiz Guilherme Marinoni , Daniel Mi                                          | diero                                   |  | D<br>E<br>G<br>H |
|                                                                                                    | 0                                                                                                    |                                                                                                    | 0                                       |  | J                |
| Código de Processo Civil<br>Comentado<br>José Miguel Garcia Medina                                                                                                    | Código de processo civil<br>comentado<br>Joés Sebastão Fagundes Cunha , Antonio<br>César Bochenek , Eduardo Cambi                                                                                                    | Código de Processo Civil<br>Comentado - Edição 2016<br>Nelson Nery Junior, Rosa Maria de<br>Andrade Nery |                                         |  | M<br>N<br>O<br>P |

### Lembra da tela abaixo? Agora que já tem uma conta personalizada, você pode clicar em "Já possuo uma conta OnePass" toda vez que quiser acessar o ProView.

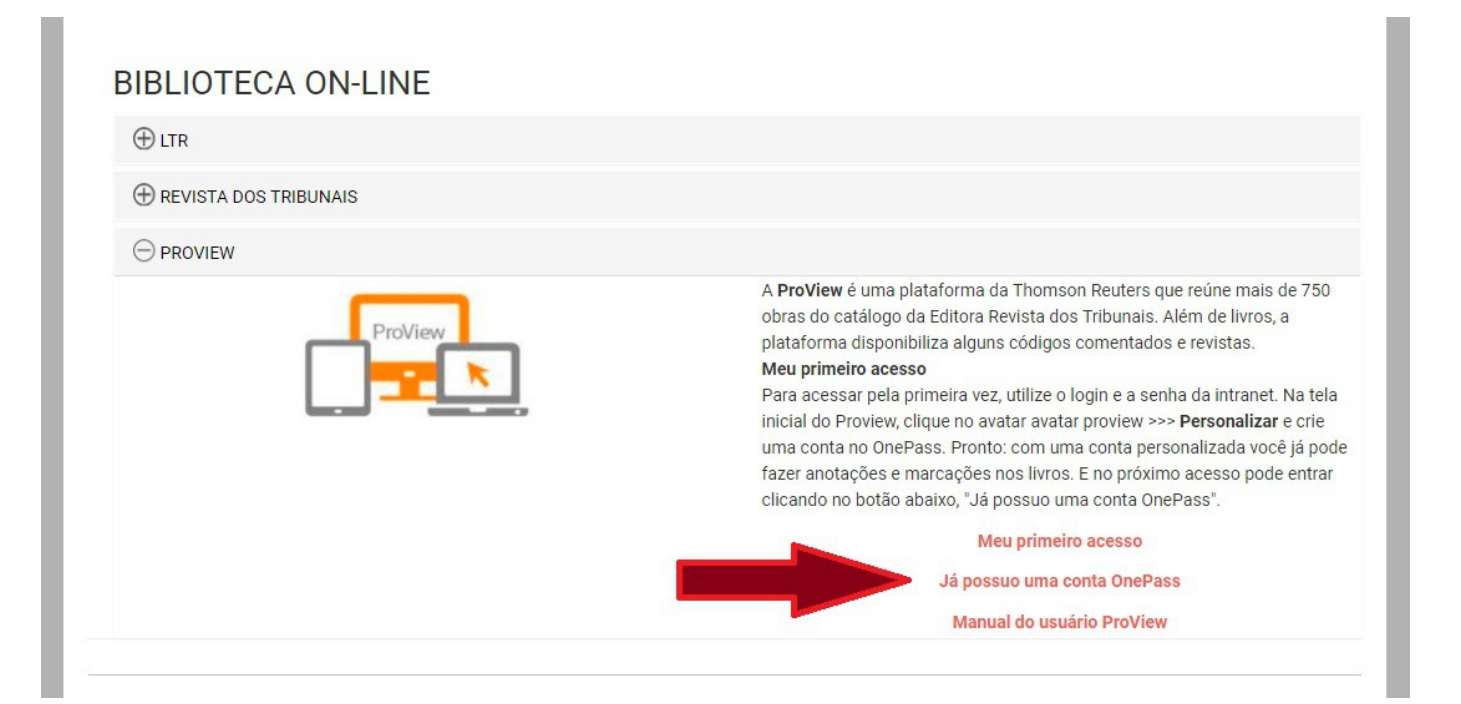

### Ainda tem dúvidas sobre o acesso a essa ou outras plataformas disponibilizadas pela Biblioteca do TRT-2?

Entre em contato conosco: (11)3525-9194 (11)3525-9195

ou

siref@trtsp.jus.br